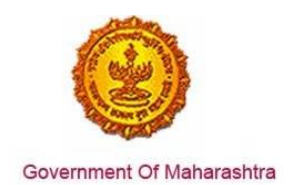

### Area 2b: Online Single Window System

**37:** Ensure renewal under 'Factories license' is provided as a service through the online single window system in a manner that allows online filing, payments, tracking of status, approvals and issuance of the certificate(s)

#### Response:

Yes

#### Remarks:

Renewal under Factories License service has been integrated with the MAITRI Single Window. Investor can make online application, payment and track status of his application through the Single window portal.

As seen in the screenshots below, renewal under 'Factories license' is provided as a service through a single window system. Log into the website: <u>https://maitri.mahaonline.gov.in/Login/Login</u>

#### **Supporting Documents:**

Please find below the step-by-step process for online application:

1. The investor enters the URL: https://maitri.mahaonline.gov.in

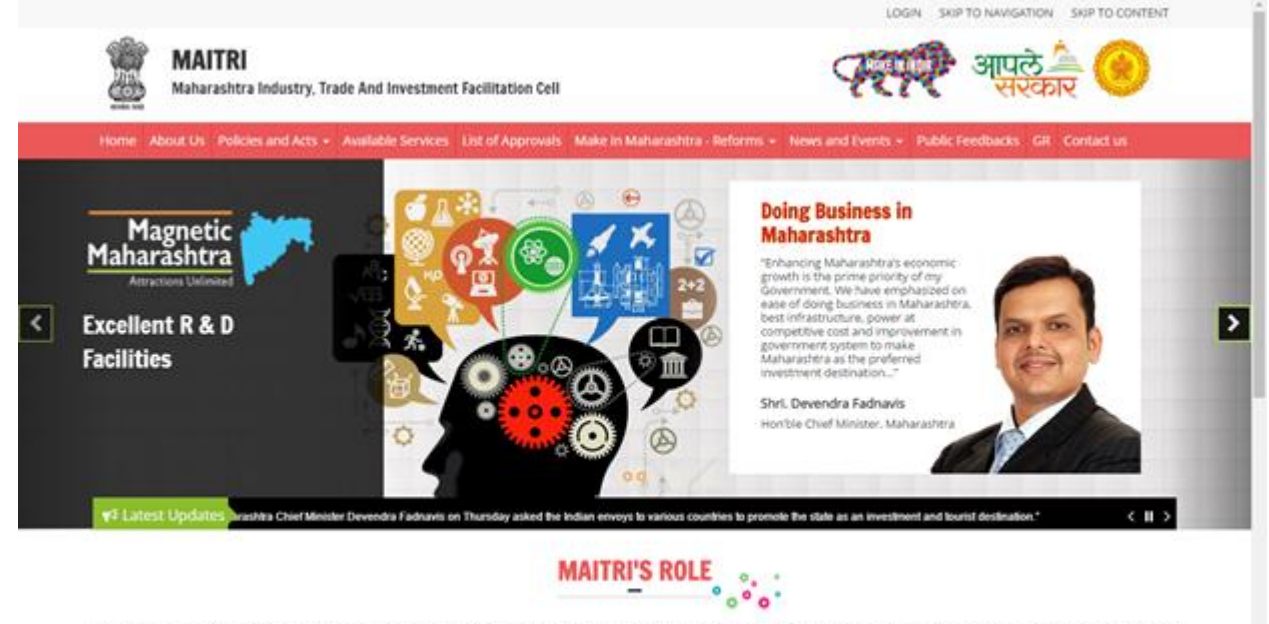

Maharashtra industry Trade & investment Facilitation Cell (MAITRI), is an initiative by the Maharashtra Government to facilitate domestic as well as international (cross-border) investors to submit regulatory documents at a single existion and/or single existy. A Government to Business (G2B) Fortal, MAITRI is a completely online-based one stop shop for existing and prospective investors to get consolidated information about the investment process with regards to expanding their existing units or to set up a new business unit in the State, MAITRI aims to provide services through hand-holding support, management of web-based portal, coordination with different government agencies et, al.

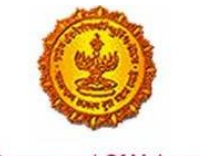

Government Of Maharashtra

2. The applicant registers on MAITRI and submits a populated CAF along with a payment as per his investment bracket.

| MAITRI                                       |                                          |                          |                     |                                                  | LOGN                            | SKIP TO NAMGATION           | SKIP TO CONTENT            |      |
|----------------------------------------------|------------------------------------------|--------------------------|---------------------|--------------------------------------------------|---------------------------------|-----------------------------|----------------------------|------|
| Maharashtra Indus                            | try, Trade And Invest                    | ment Facilitation Cell   |                     |                                                  | 12.44                           | ् अपिछ<br>सरक               | र 💛                        |      |
| Home About Us Policies and /                 | Acts - Available Servi                   | ces List of Approvals    | Make in Maharashi   | ra - Reforms N                                   | ews and Events • Public         | Feedbacks GR Co             | vlact us                   |      |
|                                              |                                          | LOG IN                   | 4                   |                                                  |                                 |                             |                            |      |
|                                              |                                          | A shivan                 | nak                 |                                                  |                                 |                             |                            |      |
|                                              |                                          | a                        |                     |                                                  | <b>1</b>                        |                             |                            |      |
|                                              |                                          | Login                    |                     |                                                  | -                               |                             |                            |      |
|                                              |                                          | Of New Regist            | ration 🔓 Forgot Pas | aword?                                           |                                 |                             |                            |      |
|                                              |                                          |                          |                     |                                                  |                                 |                             |                            |      |
| Useful Link                                  | Quick                                    | Link                     |                     |                                                  |                                 |                             |                            |      |
| • Feedback                                   | <ul> <li>Invest</li> </ul>               | or Facilitation Portai   | o th                | a n the official website<br>All Rights Reserved. | i of Maharashira Indusiry, Trad | e and investment Facilitate | n Cell, Maharashira,       |      |
| Oisclaimer and Policies     Copyright Policy | Gallery     Mygov                        | f<br>Lin                 | Ma                  | haonline                                         |                                 |                             |                            |      |
| <ul> <li>Sitemap</li> <li>Help</li> </ul>    | <ul> <li>Aaple</li> <li>Gover</li> </ul> | Sarkar<br>nment of India |                     |                                                  |                                 |                             |                            |      |
| <ul> <li>Accessibility Statement</li> </ul>  |                                          |                          |                     |                                                  |                                 |                             |                            |      |
| MAITRI                                       |                                          |                          |                     |                                                  |                                 |                             | HI, shivar                 | inak |
| A Dashboard                                  |                                          |                          |                     |                                                  |                                 |                             |                            |      |
| 团 Change Password                            |                                          |                          |                     |                                                  |                                 |                             |                            |      |
| Ef Forms -                                   | APPLICANTID                              |                          |                     | PAYMENTDATE                                      | DOCUMENTSTATUS                  | PAYMENTSTATUS               | DOWNLOAD REC               |      |
| Services Provided (Blatter)                  | Maltri16D6567B4                          | NaikShivani              | Maltri              | 07-06-2016<br>16:32:04                           | Done                            | Done                        | Download Recip             | 2    |
|                                              |                                          |                          |                     |                                                  |                                 |                             |                            |      |
|                                              |                                          |                          |                     |                                                  |                                 |                             |                            |      |
|                                              |                                          |                          |                     |                                                  |                                 |                             |                            |      |
|                                              |                                          |                          |                     |                                                  |                                 |                             |                            |      |
|                                              |                                          |                          |                     |                                                  |                                 |                             |                            |      |
| 6                                            | nyyright o 2014 MAITHLAI                 | Frightureserved.         |                     |                                                  |                                 | September 1. Terr           | no of some   Privacy Pulle | ۰.   |
|                                              |                                          |                          |                     |                                                  |                                 |                             |                            |      |
|                                              |                                          |                          |                     |                                                  |                                 |                             |                            |      |
|                                              |                                          |                          |                     |                                                  |                                 |                             |                            |      |
|                                              |                                          |                          |                     |                                                  |                                 |                             |                            |      |
| 35 D                                         |                                          |                          |                     |                                                  |                                 |                             |                            |      |

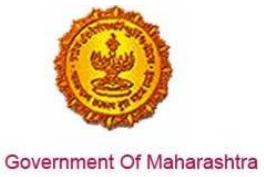

- - 3. Once the CAF is populated through MAITRI, user can view and download the details he has entered

| Maitri                   | ≡                |                   |                           |                                               | Hi, vadmin |
|--------------------------|------------------|-------------------|---------------------------|-----------------------------------------------|------------|
| 🛱 Dashboard              |                  |                   |                           |                                               |            |
| Change Password          |                  |                   |                           |                                               |            |
| 🕑 Forms 🗸 🗸 🗸            | View Application | Data              |                           |                                               |            |
| CAF Step 1               | Application Id   | : Maitri162D7D597 | Title                     | : Mr.                                         | ß          |
| Services Provided Status | Last Name        | :                 | First Name                | : Rajwardhan                                  |            |
|                          | Last Name 2      | : Jadhav          | First Name 2              | : vikram                                      |            |
|                          | Last Name 3      | :                 | First Name 3              | :                                             |            |
|                          | Plot No          | : 420             | Street Address 1          | : pune near natu bahg                         |            |
|                          | Street Address 2 | : mumbai sion     | District                  | : Mumbai Suburban                             |            |
|                          | Taluka           | : Mumbai          | Village                   | : Greater Mumbai (M Corp.) (Part)<br>(802794) |            |
|                          | Pincode          | : 415645          | Email                     | : test@gmail.com                              |            |
|                          | Mobile Code      | : 91              | Mobile No                 | : 9745645645                                  |            |
|                          | Landline Code    | : 91              | Std Code                  | : 022                                         |            |
|                          | Landline No      | : 64865464        | Aadhar No                 | : 465456456845                                |            |
|                          | PAN No           | : ASDFR4589G      | Created Date              | : 21-06-2016 11:36:15                         |            |
|                          | Industry Inform  | ation             |                           |                                               |            |
|                          | Industry Name    | : Mahaonline      | Background of the Company | : IT                                          |            |
|                          | Plot no.         | : 7889            | Street Address 1          | : pune                                        |            |
| 52 d                     | Street Address 2 | : mumbai          | District                  | : Mumbai Suburban                             |            |
| ν <sup>α</sup> ν Ο       | Taluka           | : Borivali        | Village                   | : Borivali                                    |            |

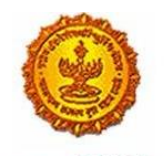

Government Of Maharashtra

| MAITRI                   | ≡ |                                             |   |                     |                                                    |   | Hi, vadr                                   | min      |
|--------------------------|---|---------------------------------------------|---|---------------------|----------------------------------------------------|---|--------------------------------------------|----------|
| ଜି Dashboard             |   | Street Address 2                            | 1 | mumbai              | District                                           | 4 | Mumbai Suburban                            |          |
| 🗹 Change Password        |   | Taluka                                      | ; | Borivali            | Village                                            | ; | Borivali                                   |          |
| [ℓ] Forms                |   | Pincode                                     | ; | 456456              | Plot no.                                           | ; | 7889                                       |          |
|                          |   | Street Address 1                            | ; | pune                | Street Address 2                                   | ; | mumbai                                     |          |
| CAF Step 1               |   | District                                    | ; | Mumbai Suburban     | Taluka                                             | ; | Borivali                                   | ß        |
| Services Provided Status |   | Village                                     | ; | Borivali            | Pincode                                            | ; | 456456                                     |          |
|                          |   | Email ID                                    | ; | test@gmail.com      | Landline Country code +                            | ; | 91                                         |          |
|                          |   | STD code                                    | ; | 022                 | Landline no                                        | ; | 45648456                                   |          |
|                          |   | FaxNumber Country code +                    | ; | 91                  | STD No                                             | ; | 022                                        |          |
|                          |   | Fax No                                      | ; | 56484564            | Website                                            | ; | http://testmaitri.mahaonlinegov.in/Industr | ry/Indus |
|                          |   | PAN Number of the industry                  | ; | PLKHJ8765T          | TIN Number of the industry                         | ; | 45645654546                                |          |
|                          |   | Nature of Industry                          | ; |                     | Type Of Industry                                   | ; | Manufacturing                              |          |
|                          |   | Total Project Cost (in INR)                 | ; | 465865.00           | Total                                              | ; | 97133413.00                                |          |
|                          |   | Investment in Plant & Machinery<br>(in INR) | : | 4865656.00          | Investment in Land (in INR)                        | : | 5645645.00                                 |          |
|                          |   | Investment in Building (in INR)             | ; | 56456.00            | Investment in Other (in INR)                       | ; | 86565656.00                                |          |
|                          |   | Equity / Internal Accrual (in INR)          | : | 556.00              | Term loans from Financial<br>Institutions (in INR) | : | 656.00                                     |          |
|                          |   | Unsecured Ioan (in INR)                     | ; | 556.00              | Other sources (in INR)                             | ; | 556.00                                     |          |
|                          |   | Category of Registration                    | : | IEM-B/LOI/IL        | Registration Number                                | : | 7895                                       |          |
| 52 A                     |   | Date of Registration<br>(DD/MM/YYYY)        | : | 08-10-2015 00:00:00 | Industry Sector                                    | : | Agro and Food                              | •        |
| KA U                     |   | Droduct Namo                                |   | akidadik            | Major raw materials                                |   | acdacdiake                                 |          |

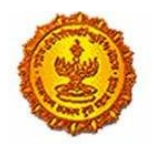

Government Of Maharashtra

| MAITRI                              | ≡ |                                                            |              |                                                              |                                | Hi, vadmin |
|-------------------------------------|---|------------------------------------------------------------|--------------|--------------------------------------------------------------|--------------------------------|------------|
| යි Dashboard                        |   | (DD/MM/YYYY)                                               |              |                                                              |                                |            |
| Change Password                     |   | Product Name                                               | : akjdadjk   | Major raw materials                                          | : asdasdjaks                   |            |
| 🗹 Forms 🗸 🗸 🗸                       |   | Estimated installed production<br>capacity (no./ton/litre) | : 4856546.00 | Product Name 2                                               | :                              |            |
| CAF Step 1 Services Provided Status |   | Major raw materials 2                                      | :            | Estimated installed production<br>capacity (no./ton/litre) 2 | :                              | ß          |
|                                     |   | Product Name 3                                             | :            | Major raw materials 3                                        | :                              |            |
|                                     |   | Estimated installed production capacity (no./ton/litre) 3  | :            | Expected turnover                                            | : INR 50 - 100 crore           |            |
|                                     |   | Date of Commencement<br>(MM/YYYY)                          | : 04/2016    | a) Skilled Male (No.)                                        | : 486.00                       |            |
|                                     |   | a) Skilled Female (No.)                                    | : 5556.00    | b) Semi-Skilled Male (No.)                                   | : 6556.00                      |            |
|                                     |   | b) Semi-Skilled Female (No.)                               | : 58.00      | c) UnSkilled Male (No.)                                      | : 56.00                        |            |
|                                     |   | c) UnSkilled Female (No.)                                  | : 565.00     | Total Male (No.)                                             | : 55.00                        |            |
|                                     |   | Total Female (No.)                                         | : 565.00     | STATUS OF INDUSTRY                                           | : Expansion or Diversification |            |
|                                     |   | PREFERRED LOCATION                                         | : MIDC       | Land Requirement                                             | : a855                         |            |
|                                     |   | Whether land is in possession                              | : No         | Plot no.                                                     | :                              |            |
|                                     |   | Street Address 1                                           | :            | Street Address 2                                             | :                              |            |
|                                     |   | District                                                   | :            | Taluka                                                       | :                              |            |
|                                     |   | Village                                                    | :            | Pincode.                                                     | :                              |            |
|                                     |   | Prefered District                                          | : Akola      | Estimated annual power requirement in KW                     | : 556.00                       |            |
| en O                                |   | Estimated annual power                                     | : 5656.00    | Estimated annual effluent                                    | : 5656.00                      |            |

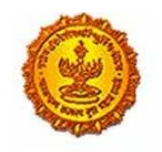

Government Of Maharashtra

| MAITRI                   | ≡   |                                              |   |         |                                          |   | Hi, va                                  | dmin |
|--------------------------|-----|----------------------------------------------|---|---------|------------------------------------------|---|-----------------------------------------|------|
| යි Dashboard             |     | Total Female (No.)                           | : | 565.00  | STATUS OF INDUSTRY                       | : | Expansion or Diversification            |      |
| Change Password          |     | PREFERRED LOCATION                           | : | MIDC    | Land Requirement                         | : | a855                                    |      |
| 🗹 Forms 🗸 🗸              |     | Whether land is in possession                | : | No      | Plot no.                                 | : |                                         |      |
| CAF Step 1               |     | Street Address 1                             | : |         | Street Address 2                         | : |                                         | 53   |
| Services Provided Status |     | District                                     | : |         | Taluka                                   | : |                                         |      |
|                          |     | Village                                      | : |         | Pincode.                                 | : |                                         |      |
|                          |     | Prefered District                            | : | Akola   | Estimated annual power requirement in KW | : | 556.00                                  |      |
|                          |     | Estimated annual power requirement in m3     | : | 5656.00 | Estimated annual effluent quantity in m3 | : | 5656.00                                 |      |
|                          |     | Estimated annual solid waste quantity in kg. | : | 56.00   | FUEL REQUIREMENT                         | : |                                         |      |
|                          |     |                                              |   |         |                                          |   | Download Application Form               |      |
|                          |     |                                              |   |         |                                          |   |                                         |      |
|                          | Сор | yright © 2016 MAITRI. All rights reserved    |   |         |                                          |   | Support   Terms of use   Privacy Policy | y    |
|                          |     |                                              |   |         |                                          |   |                                         |      |
|                          |     |                                              |   |         |                                          |   |                                         |      |
|                          |     |                                              |   |         |                                          |   |                                         |      |
|                          |     |                                              |   |         |                                          |   |                                         |      |
| 53 ()                    |     |                                              |   |         |                                          |   |                                         | 0    |

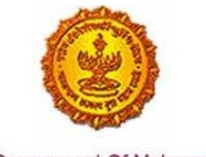

- Government Of Maharashtra
  - 4. On clicking the Services Provided tab on the left hand dashboard, he is transferred to a page with the list of 19 services which he can apply via MAITRI, renewal under 'Factories license' is one of the services.

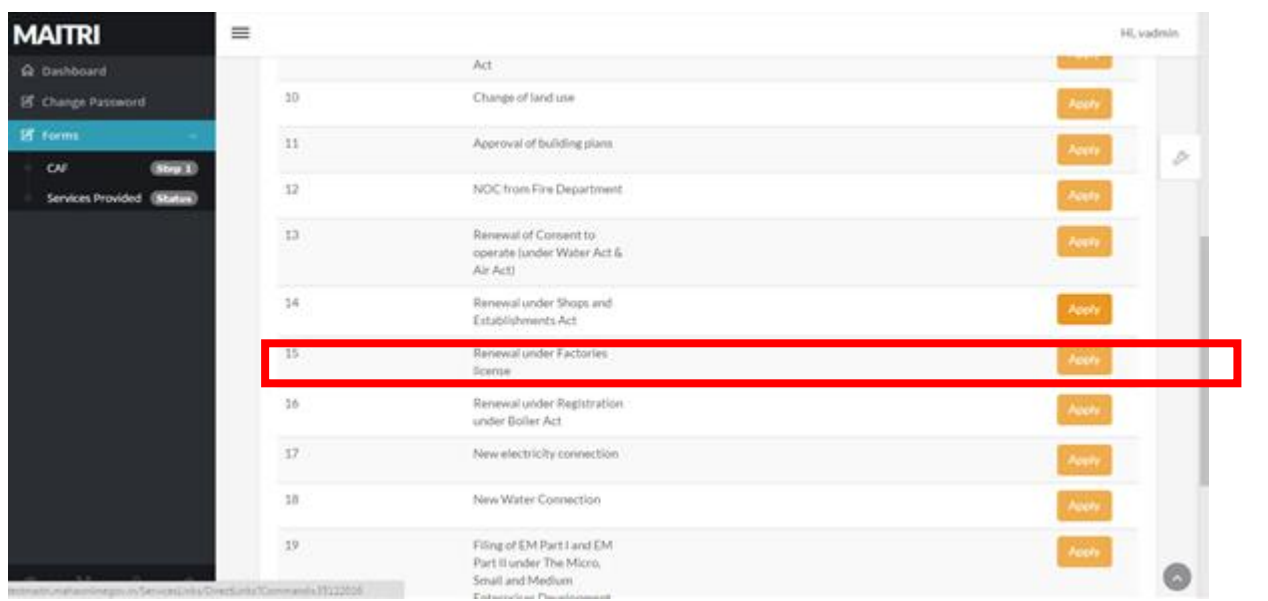

5. User, on clicking the Renewal for Factories license, gets transported to the Labour Department website, where he can see the certificate which has crossed the expiry date and requires a renewal. He can see a 'Renew Certificate' button on the right side. For existing users, the following dashboard would show up.

| Facto  | ory Report    |               |                 |                   |                                      |                                               |                 |                                         |                                       |                    |                                                                     |
|--------|---------------|---------------|-----------------|-------------------|--------------------------------------|-----------------------------------------------|-----------------|-----------------------------------------|---------------------------------------|--------------------|---------------------------------------------------------------------|
| Sr.No. | ApplicationID | Licence No    | Factory<br>Name | Expire<br>Date    | Service Name                         | Maximum<br>Days For<br>Issuing<br>Certificate | Payment<br>Date | Expected<br>Service<br>Delivery<br>Date | Actual<br>Service<br>Delivery<br>Date | Status             | Action                                                              |
| 1      | 10000581615   | 1640600210137 | asdf            | 31<br>Dec<br>1954 | Factory<br>Renewal                   | 7                                             | 12/05/2018      | 12/10/2016                              |                                       | Payment<br>Pending | Download Form<br>Payment Receipt                                    |
| 2      | 100000901602  | Not Generated | asdfa           | NA                | Factories<br>Registration            | 7                                             | 12/05/2016      | 12/10/2016                              |                                       | Payment<br>Pending | Download Form<br>View Non-Satisnfactory Report<br>Payment Receipt   |
| 3      | 1000006616016 | 1622400210261 | asda            | 31<br>Dec<br>2015 | Factory<br>Registration(Old<br>User) | 7                                             |                 |                                         |                                       | Completed          | Renew Certificate<br>Download Form<br>View Non-Satisnfactory Report |
| 4      | 100001401602  | Not Generated | sdasd           | NA                | Factories                            | 7                                             | 08/06/2016      | 17/06/2016                              |                                       | Under              |                                                                     |

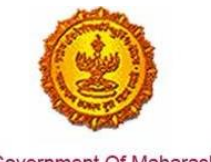

Government Of Maharashtra

6. User can renew the certificate 1 to 10 years, select from the valid up to year and click on the RENEW BUTTON. The below screen is displayed.

| Application ID<br>LicenceNo   | 100006616016<br>Factory Registration(Old User)                                               | Service Name         | Factory Registration(Old User)                       |
|-------------------------------|----------------------------------------------------------------------------------------------|----------------------|------------------------------------------------------|
| *Renewal Details              |                                                                                              |                      |                                                      |
| *<br>Current Year / चालू वर्ष | *<br>Valid upto year / नुतनिकरण                                                              | कधी पार्यांता पाहिजे | Renewal for No. of years / एकून नुतानिकाण्यांची वर्ष |
| 2016                          | 2016<br>2016<br>2017<br>2018<br>2019<br>2020<br>2020<br>2021<br>2022<br>2023<br>2024<br>2025 | Y                    | 1                                                    |

7. User needs to select the period and clicks on the OK Button.

|                            |                                               | 2016                     |              | ٣      |  |
|----------------------------|-----------------------------------------------|--------------------------|--------------|--------|--|
|                            |                                               |                          |              |        |  |
| Informat                   | ion                                           |                          |              |        |  |
| Your App<br>Applicati<br>∢ | lication Is Saved Suc<br>onID is - 1000008016 | cessfully for rene<br>15 | wation. Your | *<br>* |  |
|                            |                                               | ок                       |              |        |  |
|                            |                                               |                          |              |        |  |
|                            |                                               |                          |              |        |  |

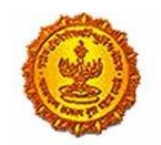

Government Of Maharashtra

### 8. The below screen is displayed.

| Application Details                                                                                                    |                                                                                                    |                                                                                               |                                                                                                    |
|----------------------------------------------------------------------------------------------------|----------------------------------------------------------------------------------------------------|-----------------------------------------------------------------------------------------------|----------------------------------------------------------------------------------------------------|
| Kindly upload scanned copy of do<br>कृपया कागदपात्रंची स्केंन कॉपी उपलोड कर<br>असावा.)                                                                                                    | cuments.(File format - jpg/jpeg, png.pdf and Si<br>तरी,( काईसचा प्रकार - jpg/jpeg, png.pdf असावा आणि | ze jpg/jpeg. png should be minimum 75kb and<br>jpg/jpeg. png फाईलचा आकार - किसान ७५ के बी आणि | maximum 100kb and Size of pdf should be less than 512kb.)<br>कमाल too के बी असावा आणि pdf फाईलचा आकार - ७१२ के बी पैक्षा कमी |
| Appplication ID ;<br>Service Name                                                                                                    | 10000801815<br>Factory Renewal                                                                       | Applicant Name                                                                                | RAKESH PATIL                                                                                                    |
| The size of the photograph and sig<br>खायाचित्र आणि स्वाक्षरी चा आकार किमान                                                                                                    | gn should fall between 5KB to 20KB.<br>05 के बी आणि कमाल 20 के बी असावा,                             |                                                                                               |                                                                                                    |
| t dl 950 Ratio +<br>t dl 950 Ratio +<br>t dl 950 Ra |                                                                                                    | i जेटी २७६ रिक्सेन<br>• अधुमार<br>• वह म<br>• प्राप्तरी<br>• Choose File<br>No file chosen    | ц<br>Рамін<br>1                                                                                                    |
| <u>Documents</u>                                                                                                    |                                                                                                    |                                                                                               |                                                                                                    |
| Electricity Bill                                                                                                    |                                                                                                    | Load sanction letter                                                                          |                                                                                                    |
| <u>Documents</u>                                                                                                    |                                                                                                    |                                                                                               |                                                                                                    |
| Acceptance letter as Occupier by                                                                                                    | the Nominated Director                                                                               |                                                                                               |                                                                                                    |
| <u>Documents</u>                                                                                                    |                                                                                                    |                                                                                               |                                                                                                    |
| Flow chart of all manufacturing pr                                                                                                    | ocesses                                                                                              |                                                                                               |                                                                                                    |
| <u>Documents</u>                                                                                                    |                                                                                                    |                                                                                               |                                                                                                    |
| In case of female worker - Internal cc<br>Workplace (Prevention, Prohibition an                                                                                                    | mplaint committee as per Sexual Harassment of Wo<br>d Redressal). Act 2013                           | men at                                                                                        |                                                                                                    |
| Documents                                                                                                    |                                                                                                    |                                                                                               |                                                                                                    |
| Other                                                                                                    |                                                                                                    |                                                                                               |                                                                                                    |
|                                                                                                    |                                                                                                    | Upload Documents                                                                              |                                                                                                    |

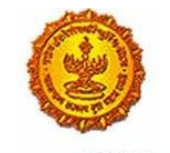

Government Of Maharashtra

9. User needs to upload the photo, signature and documents and click on the upload documents button then below screen displayed.

|                  | 10000801615                          | Applicant Name             |                        |
|------------------|--------------------------------------|----------------------------|------------------------|
| ſ                | Factory Penowal<br>Information       |                            |                        |
| ograph<br>ग आकार | Oocuments Uploaded Successfully<br>∢ | >                          | 0                      |
| G<br>↓           | ОК                                   |                            | ्राज्य<br>उंक्य<br>पिक |
| १२ पिक्से        |                                      | Choose File No file choser | n                      |

10. After clicking on the ok button, the make payment page is displayed.

|                            | MakePayment     |
|----------------------------|-----------------|
|                            |                 |
| Online Payment             | Bank Challan    |
| Application Id             | 10000801815     |
| Service Name               | Factory Renewal |
| Name                       | RAKESH PATIL    |
| Email ID                   |                 |
| Registration Fee ( )       | 0               |
| Renewal Fee                | 0               |
| Fees Amount(Reg. * Ren)    | 136500          |
| Late Fee                   | 17083           |
| Change Fee                 | 0               |
| MahaOnline Service Charges | 23              |
| Security Deposit           | 0               |
| Court Fee Stamp            | 10              |
| Total Amount               | 153596          |
|                            |                 |

Confirm

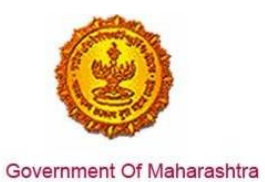

11. User needs to click on the Confirm button and make the payment.

|                                                                                                    | Government of Maharashtra Porta  |
|----------------------------------------------------------------------------------------------------|----------------------------------|
| et Banking Credit/Debit Card IMPS                                                                                                    |                                  |
| -57 Rs 5 for transaction amount up to Rs. 500<br>-57 Rs 10 per transaction for payment from 500 and above.<br>Pay Gov India (All Major Banks), NDML for Govt. of India                                                      | Pay Gov India (All Banks)        |
| -ন্ন Rs.5 for per transaction payment                                                                                                    | ICICI Net Banking                |
| -A Rs 2.5 for per transaction payment                                                                                                    | Yes Bank Net Banking             |
| -ק. Rs 2.5 for per transaction payment                                                                                                    | SBI e Pay                        |
| ন্গ Rs.5 per transaction for payment up to Rs.500<br>ন্গ Rs. 10 per transaction for payment from 500 and above.                                                                                                    | TOM Bank Net Banking             |
| -রু Rs.5 per transaction for payment up to Rs.500<br>-রু Rs. 10 per transaction for payment from 500 and above.                                                                                                    | PAYU Bank Net Banking            |
| Naha inited<br>Joint Venture between Govt. of Maharashtra & TCS)<br>Payment Details<br>Name : RAKESH<br>Selected Service : Factory Establishment Servic<br>Application Number : 10000801615<br>Charges (in Rs.) : 153596.00 | Government of Maharashtra Portal |

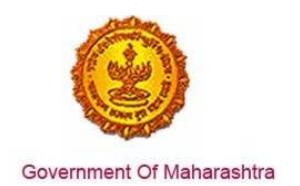

# 12. User clicks on the PROCEED FOR PAYMENT button.

| Merchant<br>Brand Nar           | : Name: Atom Test<br>me: Atom Test | atem                                                                                         |  |  |  |  |  |
|---------------------------------|------------------------------------|----------------------------------------------------------------------------------------------|--|--|--|--|--|
| Payment Request Placed fo       | or INR 153596.00                   | Transaction ID 160608358100304186                                                            |  |  |  |  |  |
| Billing Information             |                                    |                                                                                              |  |  |  |  |  |
| 15                              |                                    | FactoryRen                                                                                   |  |  |  |  |  |
| (Please correct if above is not | t the Billing Mobile Number)       | (Please correct if above is not the Billing E-Mail ID)                                       |  |  |  |  |  |
| Payment Mode                    |                                    |                                                                                              |  |  |  |  |  |
| AtomZ                           | Credit Card Number *               |                                                                                              |  |  |  |  |  |
| Saved Cards                     | Name on Card*                      | (maxed many)                                                                                 |  |  |  |  |  |
| 🚍 Credit Card                   | > Cond Surgicut                    |                                                                                              |  |  |  |  |  |
| 📰 Debit Card                    | Card Expiry                        | 01 • 2016 •                                                                                  |  |  |  |  |  |
| 5 IMPS                          | CVV / CVV2*                        |                                                                                              |  |  |  |  |  |
| Net Banking                     | Bank Name*                         |                                                                                              |  |  |  |  |  |
| 🛗 EMI                           |                                    | Save card for future use 😧                                                                   |  |  |  |  |  |
| E CHALLAN                       | Please tick the box to             | $\square$ Please tick the box to opt for Standing Instruction on your credit card. $artheta$ |  |  |  |  |  |
|                                 |                                    |                                                                                              |  |  |  |  |  |
| Cancel                          | By clicking Pay I                  | low you are agreeing to Terms & Conditions Pay Now                                           |  |  |  |  |  |

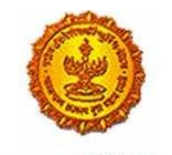

Government Of Maharashtra

13. User needs to make the payment for the service. After successful payment then payment receipt is generated. Shown in screen below.

| आप                                    | रकार 📀             |
|---------------------------------------|--------------------|
|                                       | Department         |
|                                       | Thanks             |
| Transaction is Successful             |                    |
| Application Id                        | 100000801615       |
| Service Name                          | Factory Renewal    |
| Name                                  | RAKESH PATIL       |
| Service Time Limit                    | 120 (Working Days) |
| Email ID                              |                    |
| Registration Fee / License Fee ( )    | 0                  |
| Renewal Fee                           | ٥                  |
| Late Fee                              | 17063              |
| Change Fee                            | 0                  |
| MahaOnline Service Charges            | 23                 |
| Security Deposit                      | 0                  |
| Court Fee Stamp                       | 10                 |
| Total Amount                          | 153598             |
| Transaction ID                        | 160608358100304186 |
| Payment Date                          | 08/06/2016         |
| Payment Status                        | Success            |
| Expected Delivery Date Of Certificate | 07/11/2018         |
| BDocument Attached By User            |                    |
| Serial Document Attached No           |                    |
| 1 Applicant's photo                   |                    |
| 2 Applicant's signature               |                    |
| 3 Election / Voters ID                |                    |

#### 14. User can view the dashboard for service on MAITRI

|                          | =  |              |                                                                 |                      |              |                        | Hi, ja  |
|--------------------------|----|--------------|-----------------------------------------------------------------|----------------------|--------------|------------------------|---------|
| Dashboard                |    |              |                                                                 |                      |              | 10:00:00               |         |
| Change Password          | 11 | 10000151108  | Approval of building plans                                      | Application Approved | Payment Done | 30-06-2016<br>15:00:55 | Applied |
| Forms                    | 12 | 10000151109  | NOC from Fire Department                                        | Application Approved | Payment Done | 30-06-2016<br>15:00:55 | Applied |
| Services Provided Status | 13 | 100001511010 | Renewal of Consent to<br>operate (under Water Act &<br>Air Act) | Application Approved | Payment Done | 30-06-2016<br>15:00:55 | Applied |
|                          | 14 | 100001511011 | Renewal under Shops and                                         | Application Approved | Payment Done | 30-06-2016             | Applied |
|                          | 15 | 100001511012 | Renewal under Factories<br>license                              | Application Approved | Payment Done | 30-06-2016<br>15:00:55 | Applied |
|                          | 16 | 100001511013 | Renewal under Registration<br>under Boiler Act                  | Application Approved | Payment Done | 30-06-2016<br>15:00:55 | Applied |